### Procedimento de Remarcação Online Reserve

São Paulo PABX: 55 11 5091 9003 Rio Cicro Tet 55 19 3557 9703 Piracicaba Tel: 55 19 3435 7000 lazer21@congonhastravel.com.br | www.lcc-congonhastravel.com

Curitiba 55 41 3324 2878 Tet Te: 55 47 3025 5775 Joinville Chapecó Tel: 55 45 3312 2224

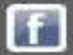

Congenhas Travel LCC

### 🖌 Pedido 3338894 | Aéreo | RESERVE CONSULTA | CONGONHAS - TESTE

| Passageiros                          |                    | Este Pedido está: √ Cria | do 🖌 Reservado 🖌 N             | otificado         | ✓ Pré-Autorizado       | 🗸 Autoriza     | ado 🖌 Emitido        |                          |  |
|--------------------------------------|--------------------|--------------------------|--------------------------------|-------------------|------------------------|----------------|----------------------|--------------------------|--|
| <ul> <li>Arthur Silva Tes</li> </ul> | te 🔹               | SOLICITAÇÕES E RESER     |                                | E. 🖂              | 6                      | 2 🗈 2          | 5                    |                          |  |
| Dados Gerais                         | *                  | SOLICITAÇÃO              |                                |                   |                        |                |                      |                          |  |
| Solicitante                          | Bruno Jr           | DATA/HORA DE SAÍDA       | SEGMENTO (DE/PAR               | A)                |                        |                |                      | CIA. AÉ                  |  |
| Consultor                            | O ARTHUR SILVA     | 30/10/2014               | 📀 São Paulo, Cor<br>📀 Curitiba | С                 | lique er               | n "R           | emarca               | r                        |  |
| Emitido por                          | ARTHUR SILVA       |                          |                                |                   | Ре                     | didc           | )"                   |                          |  |
| Empresa                              | CONGONHAS - TESTE  | RESERVAS E COTAÇÕES      |                                |                   |                        | Reserva        | ıs/Cotações 🧾 Re     | serva Esc                |  |
| Código BKO                           | 1234567890         | RESERVA                  | CIA AÉREA                      | ТІРО              | DATA                   | 1              | PRAZO                | тот/                     |  |
| Empresa a ser<br>cobrada             | CONGONHAS - TESTE  | <mark>▲ 4VT6Y9</mark> ,  | тям                            | 2                 | 13/10/2014<br>14:37    | 13/1<br>17     | LO/2014<br>7:37 P    | R\$ 249                  |  |
| elefone                              | + ()               | Data & Hora              | Segmentos (De/P                | ara)              |                        | a              | Cia. Aérea/V         | 00 5                     |  |
| )ata do Pedido                       | 13/10/2014 14:37   | Sai: 30/10/2014 06:54    | São Paulo, Cor                 | Congonhas         |                        |                | TAM                  |                          |  |
| ata de Modificação                   | 13/10/2014 14:40   | Chega: 30/10/2014 07:47  | 📀 Curitiba                     |                   |                        | vv             | JJ 3001              | п                        |  |
| ata da Emissão                       | 13/10/2014 14:40   | Câmbio Tarifa Ref.       |                                |                   |                        |                | Milhagem do          | itinerári                |  |
| rigem do Pedido                      | 🔎 Reserve Consulta | 1,0000 R\$ 2.533,46      |                                |                   |                        |                |                      | 20                       |  |
| itatus do Pedido                     | Emitido            | Tipo PAX Qto<br>Adulto 1 | d Tar<br>R\$ 187               | <b>ifa</b><br>,90 | RAV<br>R\$ 40,00       | T<br>R\$ 2     | <b>axas</b><br>21,57 | <b>Tot</b> a<br>R\$249,4 |  |
| lipo de Emissão                      | Online [Normal]    | Total 1                  | R\$ 187,                       | 90                | R\$ 40,00              | R\$ 2          | 1,57                 | R\$249,4                 |  |
| 5tatus de<br>Autorização             | Autorizado         |                          | A Cia                          | . Aérea se r      | eserva o direito de al | terar a tarifa | e/ou classe no ato   | da emissã                |  |

Congenition Viewal Littlicrise City Cantor

 São Paulo
 PA3X: 55
 51
 5091
 9003
 Curitiba
 Tet
 55
 41
 3324
 2878

 Rio Cicro
 Tet:
 55
 19
 3557
 9703
 Joinville
 Te:
 55
 47
 3025
 5775

 Piracicaba
 Tei:
 55
 19
 3435
 7000
 Chapecó
 Tei:
 55
 45
 3312
 2224

 Iazer21@congonhastravel.com.br
 www.lcc-congonhastravel.com
 br
 www.lcc-congonhastravel.com

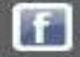

### Solicitação de Remarcação do Pedido 3338894

| Passageiros              |                       | Remarcação                                                                                                    |
|--------------------------|-----------------------|----------------------------------------------------------------------------------------------------|
| 🗄 Arthur Silva Tes       | te 🔍                  | Altere os trechos da reserva emitida, de acordo com a necessidade do solicitante, e clique no botão Remarcar Pedido para<br>gerar a solicitação de remarcação.       |
| Dados Gerais             |                       |                                                                                                    |
| Empresa                  | CONGONHAS - TESTE     | SOMENTE IDA E VOLTA MULTI TRECHOS                                                                                                    |
| Código BKO               | 1234567890            | Data ida     Indo para     Indo para     Cia. aérea     Classe       4/11/2014     14:00     (CGH) São Paulo, Concombet ▼     (CWB) Quritiba, BR     ▼     TAM     ▼ |
| Telefone                 | + ()                  |                                                                                                    |
| Data de Modificação      | 13/10/2014 14:40      | Remarcar Pedido Voltar                                                                                                    |
| Status do Pedido         | EMI                   | Selecione a nova data ou horário                                                                                                    |
| Status de<br>Autorização | AUT                   | e clique em "Remarcar Pedido"                                                                                                    |
| Consultor                | ARTHUR SILVA          |                                                                                                    |
| - and -                  | and the second second | furthames com                                                                                                    |

### Consention Veneti Luthorise City Canto

São Paulo PABX: 55 11 5091 9000 Rio Cicro Tet 55 19 3557 9703 Piracicaba Tel: 55 19 3435 7000 lazer21@congonhastravel.com.tr | www.lcc-congonhastravel.com

Curitiba Tel: 55 41 3324 2878 Te: 55 47 3025 5775 Joinville Chapecó Tel: 55 45 3312 2224

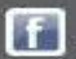

### 🖌 Pedido 3338895 | Aéreo | REMARCAÇÃO | CONGONHAS - TESTE Selecione um Pedido vinculado Ŧ Passageiros Este Pedido está: 🗸 Criado 😰 Reservado 😰 Notificado 😰 Pré-Autorizado 😰 Autorizado 😰 Emitido . Arthur Silva Teste 8 🖉 🖨 🔞 🤤 SOLICITAÇÕES E RESERVAS Dados Gerais SOLICITAÇÃO DATA/HORA DE SAÍDA SEGMENTO (DE/PARA) CLS CIA. AÉREA Solicitante Bruno Jr São Paulo, Congonhas Econômica Qualquer Consultor ARTHUR SILVA 4/11/2014 14:00:00 📀 Curitiba Promocional CONGONHAS - TESTE Empresa Código BKO 1234567890 **RESERVAS E COTAÇÕES** 📰 Reservas/Cotações 🧾 Reserva Escolhida Empresa a ser CONGONHAS - TESTE RESERVA CIA AÉREA TIPO DATA PRAZO TOTAL cobrada +()Telefone Ainda não há reservas/cotações para este Pedido.Para adicionar uma nova clique 🚤 Data do Pedido 13/10/2014 14:54 deseja adicionar Adicionar Direta Selecione a opção "Direta" Data de Modificação 13/10/2014 14:54 Direta Data da Emissão Não Disponível Manual 歯 🛛 Pedido de Origem do Pedido Remarcação

### Congenities Venial Littlenise City Cantor

 São Paulo
 PA3X: 55 11 5091 9003
 Curitiba
 Tet:
 55 41 3324 2878

 Rio Cicro
 Tet:
 55 19 3557 9703
 Joinville
 Te::
 55 47 3025 5775

 Piracicaba Tei:
 55 19 3435 7000
 Chapecó
 Tei::
 55 45 3312 2224

 Iazer21@congonhastravel.com.tr
 www.lcc-congonhastravel.com
 training
 training

f

### 🖌 Pedido 3338895 | Aéreo | REMARCAÇÃO | CONGONHAS - TESTE Selecione um Pedido vinculado $\mathbf{T}$ Passageiros Este Pedido está: 🗸 Criado 😰 Reservado 😰 Notificado 😰 Pré-Autorizado 😰 Autorizado 😰 Emitido Arthur Silva Teste 4 🔞 🥥 SOLICITAÇÕES E RESERVAS Dados Gerais SOLICITAÇÃO DATA/HORA DE SAÍDA SEGMENTO (DE/PARA) CIA. AÉREA CLS Solicitante Bruno Jr 📀 São Paulo, Congonhas Econômica 4/11/2014 14:00:00 Qualquer Consultor ARTHUR SILVA 📀 Curitiba Promocional Empresa CONGONHAS - TESTE Código BKO 1234567890 **RESERVAS E COTACÕES** 📰 Reservas/Cotações 🧾 Reserva Escolhida Empresa a ser CONGONHAS - TESTE CIA AÉREA cobrada RESERVA TIPO DATA PRAZO TOTAL Telefone +()Ainda não há reservas/cotações para este Pedido.Para adicionar uma nova clique 🚤 Data do Pedido 13/10/2014 14:54 Escolha o tipo de Reserva que deseja adicionar Adicionar Direta Data de Modificação 13/10/2014 14:54 Clique em "Adicionar" Data da Emissão Não Disponível Pedido de Oriaem do Pedido

### Congenities Yeared Littlecrise City Capter

 São Paulo
 PA3X: 55 11 5091 9003
 Curitiba
 Tel:
 55 41 3324 2878

 Rio Cicro
 Tel:
 55 19 3557 9703
 Joinville
 Tel:
 55 47 3025 5775

 Piracicaba Tel:
 55 19 3435 7000
 Chapecó
 Tel:
 55 45 3312 2224

 Iazer21@congonhastravel.com.tr
 www.lcc-congonhastravel.com
 training
 www.lcc-congonhastravel.com

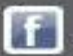

### Pedido 3338895 | Reserva Direta

lazer21@congonhastravel.com.tr | www.icc-congonhastravel.com

Sō Ri Pi

| Passageiros                          | *                                         | SOMENTE                      | IDA                 | IDA E VOLTA     | MULTI T       | RECHOS             |            |              |
|--------------------------------------|-------------------------------------------|------------------------------|---------------------|-----------------|---------------|--------------------|------------|--------------|
| Arthur Silva Tes                     | te 🔍                                      | Data ida 🔳                   | Hora                | Saindo de 🕕     |               | Indo para 🕕        | Cia. aérea | Classe       |
| Dados Gerais                         | *                                         | 4/11/2014                    | 14:00               | (CGH) São Paulo | , Congonha: 🔻 | (CWB) Curitiba, BR | ▼ TAM      | ·            |
| Empresa                              | CONGONHAS - TESTE                         | Tipos de Voo                 | Somente             | Diretos 💌       | Faixa de horá | irio de + 3 🔻      |            | Buscar Volta |
| Código BKO                           | 1234567890                                |                              |                     |                 |               |                    |            |              |
| Telefone                             | + ()                                      |                              |                     |                 |               |                    | n "Buscar  | ,            |
| Data de Modificação                  | 13/10/2014 14:54                          |                              |                     |                 |               | Cilque ei          | n Duscal   |              |
| status do Pedido                     | PEN                                       |                              |                     |                 |               |                    |            |              |
| Status de<br>Autorização             | PEN                                       |                              |                     |                 |               |                    |            |              |
| Consultor                            | ARTHUR SILVA                              |                              |                     |                 |               |                    |            |              |
| Dados de Cobrança                    | A .                                       |                              |                     |                 |               |                    |            |              |
| H                                    | - Int                                     | /                            | 0.0                 | 2.484           |               | -                  |            |              |
|                                      |                                           |                              |                     |                 |               | -                  |            |              |
| Paulo PA3X: 55 11<br>Licro Tet 55 19 | 5091 9003 Curitiba<br>3557 9703 Joinville | Tet 55 41 33<br>Te: 55 47 30 | 24 2878<br>025 5775 | _               |               |                    |            |              |

Congonhas Travel LCC

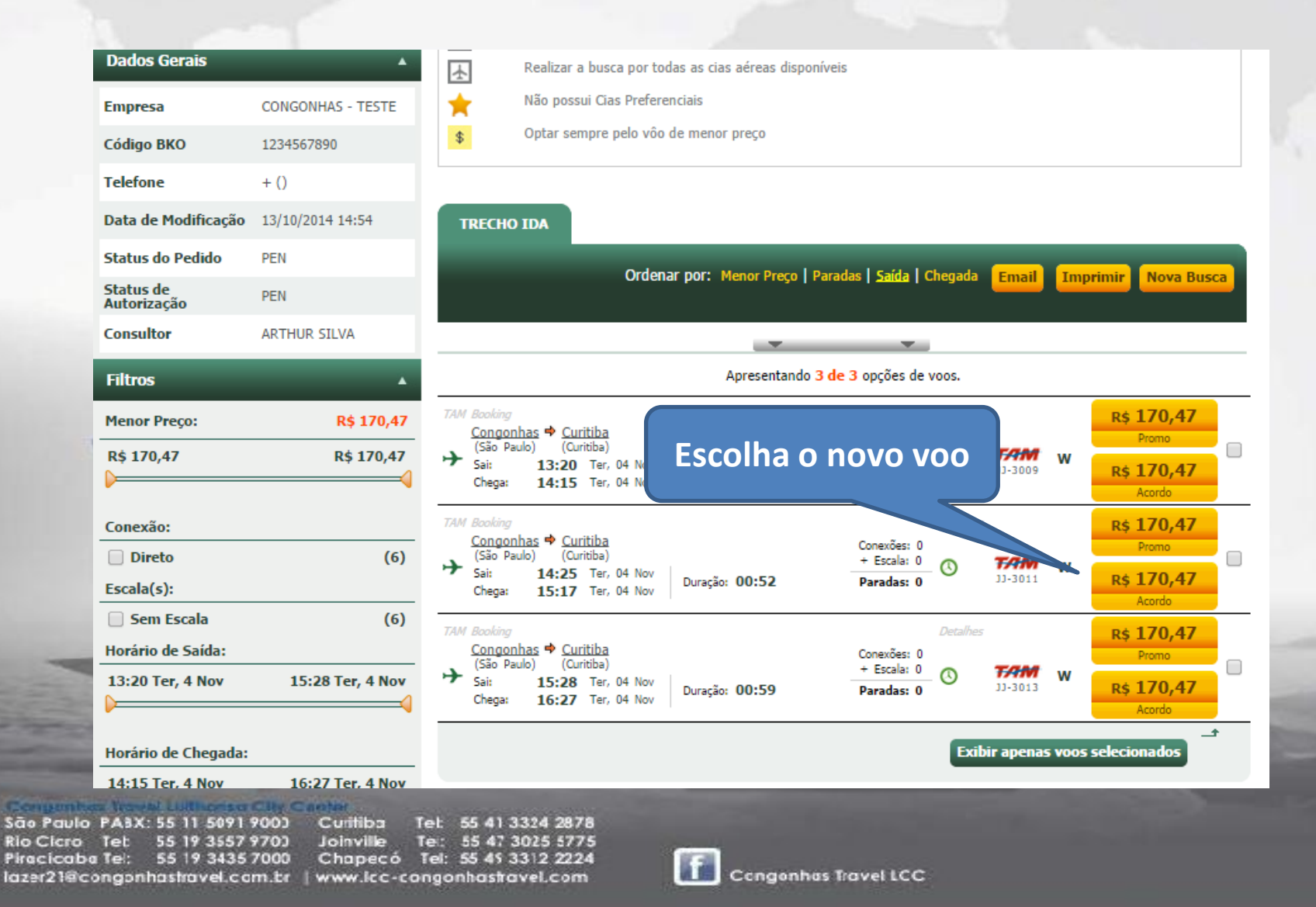

### Pedido 3338895 | Reserva Direta Política de Viagens: 📳 Antecedência Mínima 🗼 Todas as Cias. 🖕 Cia. Preferencial 💲 Menor Tarifa Passageiros Arthur Silva Teste Não usa política de antecedência mínima Dados Gerais Realizar a busca por todas as cias aéreas disponíveis $\mathbf{F}$ Não possui Cias Preferenciais CONGONHAS - TESTE Empresa Optar sempre pelo vôo de menor preco \$ Código BKO 1234567890 Telefone +()VOOS SELECIONADOS (1/1) Caso deseje alterar algum voo retorne à aba referente Data de Modificação 13/10/2014 14:54 Congonhas 🌩 Curitiba Conexões: 0 Status do Pedido PEN R\$ 170,47 (São Paulo) (Curitiba) 亩 + Escala: 0 0 тлм Sai 14:25 Ter, 04 Nov Acordo JJ-3011 Status de Duração: 00:52 Paradas: 0 PEN 15:17 Ter, 04 Nov Chega: Autorização Consultor ARTHUR SILVA TARIFAR Clique em "Tarifar" Filtros São Paulo PA3X: 55 11 5091 9003 Curitiba Tet 55 41 3324 2878 Te: 55 47 3025 5775 Rio Cicro Tet 55 19 3557 9703 Joinville 55 19 3435 7000 Chapecó Tel: 55 45 3312 2224 Piracicaba Tel: Congonhas Travel LCC lazer21@congonhastravel.com.tr | www.lcc-congonhastravel.com

| Passageiros                                                        | *                                                                 | Política de                         | Viagens:                            | Antecedênc                            | ia Mínima 🛃                            | Todas as Cias,                         | 🚖 Cia. Preferencial 💲                                   | Menor Tarifa                                   |                      |
|--------------------------------------------------------------------|-------------------------------------------------------------------|-------------------------------------|-------------------------------------|---------------------------------------|----------------------------------------|----------------------------------------|---------------------------------------------------------|------------------------------------------------|----------------------|
| <ul> <li>Arthur Silva Tes</li> <li>Dados Gerais</li> </ul>         | te 🔸                                                              |                                     | Não usa j                           | política de an                        | tecedência                             | mínima                                 | -1-                                                     |                                                |                      |
| Empresa<br>Código BKO                                              | CONGONHAS - TESTE<br>1234567890                                   | ★<br>★<br>\$                        | Não poss<br>Optar ser               | ui Cias Prefer<br>npre pelo vôc       | odas as cia:<br>renciais<br>o de menor | preço                                  | leis                                                    |                                                |                      |
| Telefone<br>Data de Modificação                                    | + ()<br>13/10/2014 14:54                                          | VOO5 SI                             | ELECIONA                            | <b>DOS (1/1)</b><br>ritiba            | -                                      | -                                      | Caso deseje alter                                       | ar algum voo ret                               | orne à aba referente |
| Status do Pedido<br>Status de<br>Autorização                       |                                                                   | → (São Pa<br>Sai:<br>Chega:         | sulo) (Cur<br>14:25<br>15:17        | ritiba)<br>Ter, 04 Nov<br>Ter, 04 Nov | Duração:                               | 00:52                                  | + Escala: 0<br>Paradas: 0                               | <b>TAM</b> W<br>JJ-3011                        | R\$ 170,47<br>Acordo |
| Filtros                                                            |                                                                   | Tipo<br>TAM                         | Qtd<br>1                            | Tarifa<br>R\$ 108,90                  | )                                      | <b>Taxas</b><br>R\$ 21,57              | SubTotal<br>R\$ 130,47                                  | <b>RAV</b><br>R\$ 40,00                        | Total<br>R\$ 170,47  |
| Marque a o<br>com as regr<br>RES                                   | pção "Conco<br>as" e clique<br>SERVAR                             | rdo<br>em                           |                                     | As cias. aérea                        | as se resen<br>cordo com               | vam ao direito de<br>as regras desta t | e alterar esta tarifa no n<br>tarifa do(s) sistema(s) d | nomento da emissa<br>le reserva ( <u>TAM</u> ) | ăo.                  |
| Escala(s):                                                         | (o)                                                               | Tet 55.4                            | 1 3324 28                           | 178                                   |                                        | RES                                    | SERVAR                                                  |                                                | -                    |
| o Cicro Tet 55 19 3<br>acicaba Tel: 55 19 3<br>ter21@congonhastrav | lis57 9703 Joinville<br>3435 7000 Chapecó<br>el.com.br   www.lcc- | Tel: 55 4<br>Tel: 55 4<br>congonhas | 7 3025 57<br>5 3312 22<br>travel.co | 775<br>124<br>m                       | f                                      | Congenhas 1                            | fravel LCC                                              |                                                |                      |

Sā Ric Pir

### 🛪 Pedido 3338895 | Aéreo | REMARCAÇÃO | CONGONHAS - TESTE

| Passageiros  |                   |
|--------------|-------------------|
| Arthur Silva | Teste •           |
| Dados Gerais | *                 |
| Solicitante  | Bruno Jr          |
| Consultor    | ARTHUR SILVA      |
| Empresa      | CONGONHAS - TESTE |

### Confira se os valores, horários e voos estão conforme a necessidade do passageiro

| Data da Emissão  | Não Disponível            |
|------------------|---------------------------|
| Origem do Pedido | 농 Pedido de<br>Remarcação |
| Status do Pedido | Reservado                 |
| Tipo de Emissão  | Não Disponível            |

Congenities Versial Littlecrise City Canter

São Paulo PA3X: 55 11 5091 9003 Curitiba Tel: 55 41 3324 2878 Rio Cicro Tel: 55 19 3557 9703 Joinville Tel: 55 47 3025 5775 Piracicaba Tel: 55 19 3435 7000 Chapecó Tel: 55 45 3312 2224 Iazer21@congonhastravel.com.tr | www.icc-congonhastravel.com

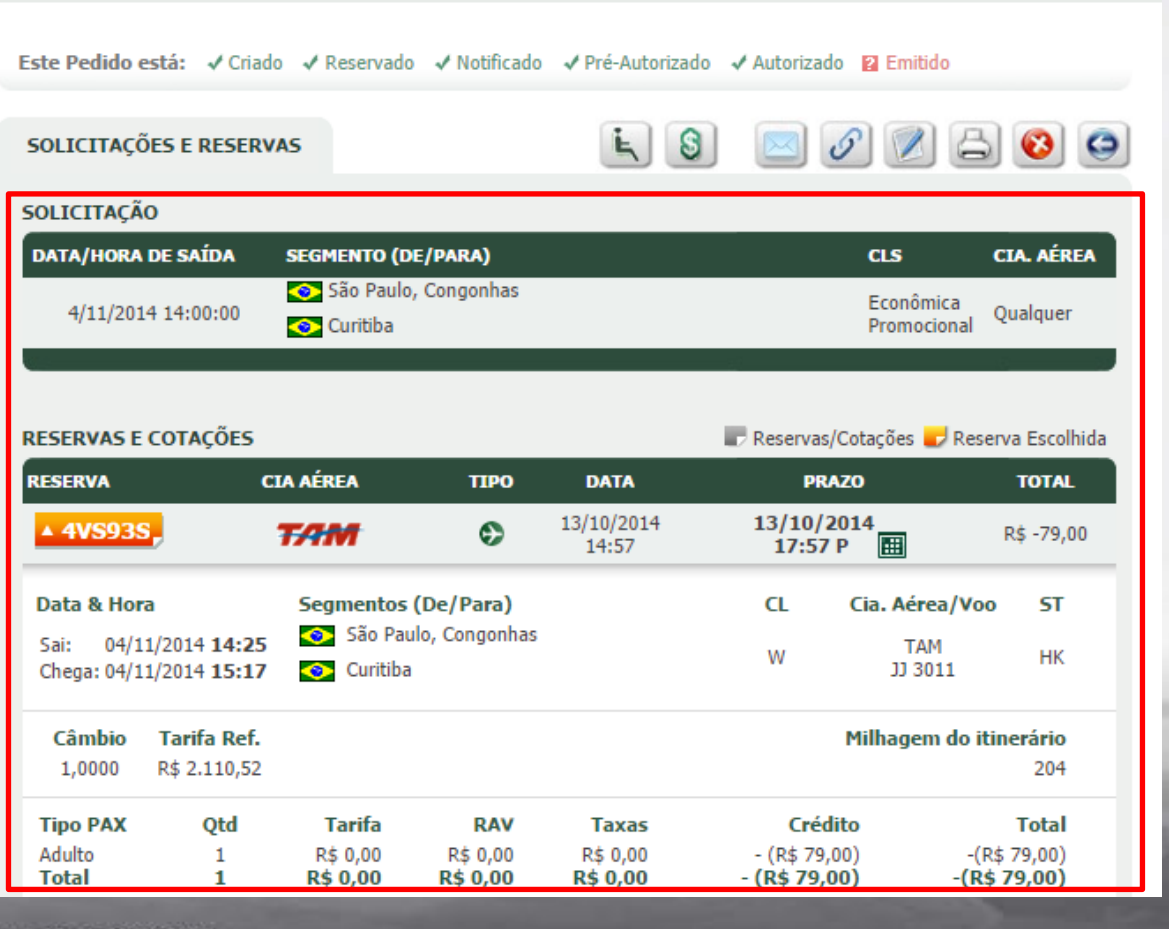

Selecione um Pedido vinculado 🛛 🔻

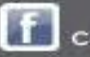

| 🛪 Pedido                 | 🛪 Pedido 3338895   Aéreo   REMARCAÇÃO   CONGONHAS - TESTE |                  |                             |                        |                 |                       |                       |                          | edido vinculedo  |
|--------------------------|-----------------------------------------------------------|------------------|-----------------------------|------------------------|-----------------|-----------------------|-----------------------|--------------------------|------------------|
| Passageiros              |                                                           | Este Pedido      | está: √Criado               | 🗸 Reservado            | o 🗸 Notificado  | ✓ Pré-Autoriza        | lo 🛹 Autorizado       | 🛛 Emitido                |                  |
| Arthur Silva Tes         | te                                                        |                  |                             |                        |                 | L                     |                       |                          |                  |
| Dados Gerais             | Cli                                                       | ique en          | n "Emi                      | t <mark>ir On</mark> l | line"           |                       |                       |                          |                  |
| Solicitante              | Bruno Jr                                                  |                  |                             |                        |                 |                       |                       | CLS                      | CIA. AÉREA       |
| Consultor                | ③ ARTHUR SILVA                                            | 🕞 Emissão        | de Servico de               |                        | angonnas        |                       | ]                     | Econômica<br>Promocional | Qualquer         |
| impresa                  | CONGONHAS - TESTE                                         |                  | ,                           |                        |                 |                       |                       |                          | _                |
| ódigo BKO                | 1234567890                                                |                  | Opções de em                | o do Pedid             | o 3338895       |                       | Receivac/(            | Ontarñes 🛃 Res           | erva Escolhida   |
| impresa a ser<br>obrada  | CONGONHAS - TESTE                                         |                  | PRA                         | zo                     | TOTAL           |                       |                       |                          |                  |
| Felefone                 | + ()                                                      |                  | 13/10/20<br>17:57 F         | 014                    | R\$ -79,00      |                       |                       |                          |                  |
| )ata do Pedido           | 13/10/2014 14:54                                          |                  |                             | Voltar                 | ,               |                       | 0                     | Cia Aáraa Na             | о <u>ЕТ</u>      |
| Data de Modificação      | 13/10/2014 14:58                                          |                  |                             |                        |                 | •                     | CL .                  | TAM                      | 0 51             |
| )ata da Emissão          | Não Disponível                                            | Chega: 04/:      | 1/2014 15:17                | Curitiba               | 1               |                       |                       | JJ 3011                  | HK               |
| Drigem do Pedido         | 🍵 Pedido de<br>Remarcação                                 | Câmbio<br>1,0000 | Tarifa Ref.<br>R\$ 2.110,52 |                        |                 |                       |                       | Milhagem do it           | tinerário<br>204 |
| status do Pedido         | Reservado                                                 | Tipo PAX         | Otd                         | Tarifa                 | RAV             | Taxas                 | Crédi                 | to                       | Total            |
| ipo de Emissão           | Não Disponível                                            | Adulto           | 1                           | R\$ 0,00               | R\$ 0,00        | R\$ 0,00              | - (R\$ 79,0           | 0) -(I                   | R\$ 79,00)       |
| status de<br>Autorização | Autorizado                                                |                  |                             |                        | A Cia. Aérea si | e reserva o direito d | e alterar a tarifa e/ | ou classe no ato di      | emissão.         |
| edido Original           | 3338894                                                   | Tarifa Orio      | inal: R\$ 187.90            | (Pedido 33388          | 94)             |                       |                       |                          |                  |

Consentes Venial Luthonse City Cante

São Paulo PABX: 55 11 5091 9000 Cutitiba Tet: 55 41 3324 2878 Te: 55 47 3025 5775 Rio Cicro Tet 55 19 3557 9703 Joinville Piracicaba Tel: 55 19 3435 7000 Chapecó Tel: 55 45 3312 2224 lazer21@congonhastravel.com.tr | www.lcc-congonhastravel.com

### Passageiros Arthur Silva Teste Dados Gerais CONGONHAS - TESTE Empresa 1234567890 Código BKO Telefone +()Data de Modificação 13/10/2014 14:58 Status do Pedido RES Status de AUT Autorização Consultor ARTHUR SILVA Dados de Cobrança

Faturado Forma Pgto Pato Fornecedor Faturado Centro de Custo 00003 Projeto Dt. Migração Não migrado

| RESERVA        |                     | CIA AÉREA                 | ТІРО       | RESERV          | ADO PRAZ              | O TOTAL            |       |          |                   |     |          |     |
|----------------|---------------------|---------------------------|------------|-----------------|-----------------------|--------------------|-------|----------|-------------------|-----|----------|-----|
| 4VS93S         |                     | TAM                       | ٢          | 13/10/2<br>14:5 | 014 16/10/2<br>7 23:5 | 014 R\$ -79,0<br>9 | 00    |          |                   |     |          |     |
| Saída          |                     | De                        |            |                 |                       |                    |       |          |                   |     |          |     |
| Sai: 04/11     | 1/2014 <b>14:25</b> | 📀 São Paulo,              | Congonhas  | - 1             |                       |                    | I     | NFORMAÇÕ | ES GERAIS         |     |          |     |
| Chega: 04/11   | 1/2014 <b>15:17</b> | 📀 Curitiba                |            |                 |                       |                    |       |          |                   |     |          | _   |
| Passageiro     |                     |                           |            |                 | Local de Emissão      | MATRIZ - SÃO I     | PAULO | •        | Tarifa Referência |     | 2.110,52 |     |
| Arthur Silva   | Teste               |                           |            |                 |                       |                    |       |          |                   |     |          | 5_  |
|                |                     |                           |            |                 | Tipo de Produto       | Reemissão Naci     | ional | •        | Cia               | TAM | •        |     |
| Cambio         | 2 110 52            | Tarifa Neto               |            | L               |                       |                    |       |          |                   |     |          | _   |
| 1,0000         | 2.110,52            | 0,00                      |            |                 | Observações no [iti   | nerário/voucher]   |       | · · · ·  |                   |     |          |     |
| Tipo PAX       | Qtd                 | Tarifa                    | Taxa Serv. | Taxas           | Font Name             | • Size• A •        | BIU   |          |                   |     |          |     |
| Adulto         | 1                   | R\$ 0,00                  | R\$ 0,00   | R\$ 0,00        |                       |                    |       |          |                   |     |          |     |
| Total          | 1                   | R\$ 0,00                  | R\$ 0,00   | R\$ 0,00        |                       |                    |       |          |                   |     |          |     |
| lotal          | 1                   | R\$ 0,00                  | R\$ 0,00   | R\$ 0,00        |                       |                    |       |          |                   |     |          |     |
| Tarifa Origi   | inal R\$ 187,90     | (Pedido <u>3338894</u> )  |            |                 |                       |                    |       |          |                   |     |          |     |
| Políticas de V | Viagem Regr.        | as de Tarifa <u>Obs</u> e | ervações   |                 |                       |                    |       |          |                   |     |          |     |
|                |                     |                           |            |                 |                       |                    |       |          |                   |     |          | - 1 |

EMISSÃO

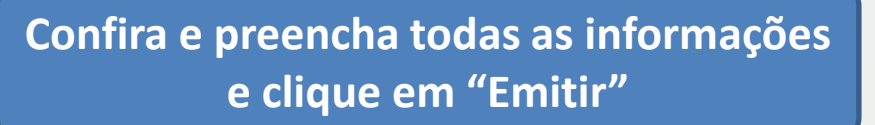

Emitir Pedido Voltar

São Paulo PABX: 55 11 5091 9000 Rio Cicro Tet 55 19 3557 9703 55 19 3435 7000 Piracicaba Tel: lazer21@congonhastravel.com.br | www.lcc-congonhastravel.com

Curitiba Tet 55 41 3324 2878 Joinville Te: 55 47 3025 5775 Chapecó Tel: 55 45 3312 2224

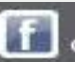

Tour Code

### 🖌 Pedido 3338895 | Aéreo | REMARCAÇÃO | CONGONHAS - TESTE

Este Pedido está: ✓ Criado ✓ Reservado ✓ Notificado ✓ Pré-Autorizado ✓ Autorizado ✓ Emitido Passageiros Arthur Silva Teste SOLICITAÇÕES E RESERVAS Dados Gerais SOLICITAÇÃO CIA. AÉREA DATA/HORA DE SAÍDA SEGMENTO (DE/PARA) CLS Solicitante Bruno Jr São Paulo, Congonhas Econômica 4/11/2014 14:00:00 Qualquer Consultor ARTHUR SILVA 📀 Curitiba Promocional Pedido Remarcado com ESERVAS E COTACÕES 📰 Reservas/Cotações 🧾 Reserva Escolhida sucesso CIA AÉREA RESERVA TIPO DATA PRAZO TOTAL Empresa a ser 13/10/2014 13/10/2014 CONGONHAS - TESTE ▲ 4VS93S\_ тлм Θ R\$ -79,00 cobrada 14:57 17:57 P Telefone +()Data & Hora Segmentos (De/Para) CL Cia. Aérea/Voo ST Data do Pedido 13/10/2014 14:54 São Paulo, Congonhas Sai: 04/11/2014 14:25 TAM W HK 📀 Curitiba JJ 3011 Chega: 04/11/2014 15:17 Data de Modificação 13/10/2014 15:21 Data da Emissão Tarifa Ref. Milhagem do itinerário 13/10/2014 15:21 Câmbio 1,0000 R\$ 2.321,99 204 歯 🛛 Pedido de Origem do Pedido Remarcação Tipo PAX RAV Crédito Total Otd Tarifa Taxas Adulto 1 R\$ 0.00 R\$ 0.00 - (R\$ 79,00) -(R\$ 79,00) R\$ 0.00 Status do Pedido Emitido Total 1 R\$ 0,00 R\$ 0,00 R\$ 0,00 - (R\$ 79,00) -(R\$ 79,00)

Congenties Travel Luthorise City Cantier

 São Paulo
 PA3X: 55
 511
 5091
 9000
 Curitiba
 Tel:
 55
 41
 3324
 2878

 Rio Cicro
 Tel:
 55
 19
 3557
 9700
 Joinville
 Tel:
 55
 47
 3025
 5775

 Piracicaba
 Tel:
 55
 19
 3435
 7000
 Chapecó
 Tel:
 55
 45
 3312
 2224

 Iazer21@congonhastravel.com.br
 www.lcc-congonhastravel.com
 br
 www.lcc-congonhastravel.com

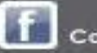

Selecione um Pedido vinculado

-

### Em reemissões é necessário prestar bastante atenção nos valores de multa e diferença de tarifa, pois isso não será mais conferido pelo nosso departamento financeiro.

### Congenities Travel Listhonse City Cante

São Paulo PA3X: 55 11 5091 900) C Rio Cicro Tet 55 19 3557 970) J Piracicaba Tel: 55 19 3435 7000 C lazer21@congonhastravel.com.tr | w

Curitiba Tel: 55 41 3324 287 Joinville Tel: 55 47 3025 577 Chapecó Tel: 55 45 3312 222 www.lcc-congonhastravel.com

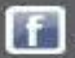

## Sistemas

## Contato

### Tel : (11) 5091 – 9016

### E-mail – sistema@congonhastravel.com.br

São Paulo PABX: 55 11 5091 9003 Rio Cicro Tet 55 19 3557 9703 55 19 3435 7000 Piracicaba Tel: lazer21@congonhastravel.com.br | www.lcc-congonhastravel.com

Curitiba Tet 55 41 3324 2878 Joinville Te: 55 47 3025 5775 Chapecó Tel: 55 45 3312 2224

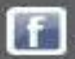

ufthansa